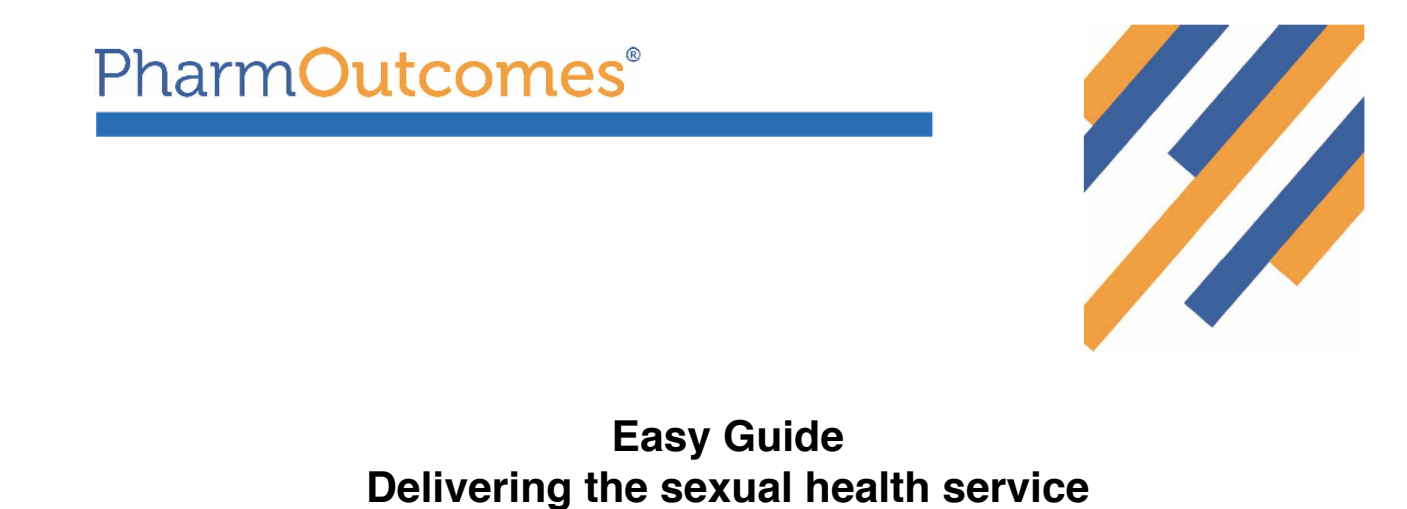

Now that you have logged on you will be presented with a screen home screen as below. Messages are here and need to be ready when they are **YELLOW**.

| PharmOutcomes® Delivering Evidence                                                           |                                                                                                    |                                                                                           |        |           |          |          |      |  |
|----------------------------------------------------------------------------------------------|----------------------------------------------------------------------------------------------------|-------------------------------------------------------------------------------------------|--------|-----------|----------|----------|------|--|
| Home Services                                                                                | Assessments                                                                                                    | Reports                                                                                   | Claims | Admin     | Gallery  | Help     |      |  |
| Welcome Home                                                                                 | Inbox                                                                                                    |                                                                                           | R      | equires A | ction Un | read Mes | sage |  |
| Welcome to PharmOutcomes. You<br>can select your actions from the                            | Monday                                                                                                    |                                                                                           |        |           |          |          |      |  |
| menu above.<br>My Account                                                                    | Annette Billing         Safeguarding and Sexual Health Training Opportunities           27-Jan-2014         This is a new unread message - click to read           11:51am                       |                                                                                           |        |           |          |          |      |  |
|                                                                                              | 3 Weeks Ago                                                                                                    |                                                                                           |        |           |          |          |      |  |
| Manage your account, change your<br>email address, phone numbers and<br>change your password | Annette Billing         Updated Safeguarding Children Contact Details           03-Jan-2014         This is a new unread message - click to read           04:16pm         Other Contact Details |                                                                                           |        |           |          |          |      |  |
| Change My Password                                                                           | Last Month                                                                                                    |                                                                                           |        |           |          |          |      |  |
| Change My Details                                                                            | Annette Billing<br>09-Dec-2013<br>05:21pm                                                                                                    | Efficacy of levonorgestrel in obese women<br>This is a new unread message - click to read |        |           |          |          |      |  |
|                                                                                              | Annette Billing                                                                                                    | IMPORTANT INFORMATION PLEASE READ                                                         |        |           |          |          |      |  |

To access the services that you can offer you need to click **SERVICES**. This will take you to the page below

| PharmOutcomes <sup>®</sup> Delivering Evidence |                            |                                         |             |                 |               |      |   |  |
|------------------------------------------------|----------------------------|-----------------------------------------|-------------|-----------------|---------------|------|---|--|
| Home Services                                  | Assessment                 | s Reports                               | Claims      | Admin           | Gallery       | Help |   |  |
| Provide Services                               | Recent I                   | Provisions                              | Search f    | or Identifier:  |               |      | Q |  |
| BANES Sexual Health<br>BANES C-Card Supply     | Last Entries<br>2013-09-18 | Service (stage)<br>Bristol Test service | Identifiers | User<br>Richard | Status        |      |   |  |
| BANES Chlamydia Treatment<br>Service           | Date Order                 | Service (stage)                         | Identifiers | User            | Status        |      |   |  |
| BANES EHC                                      | 2013-09-18                 | Bristol Test service                    |             | Richard         |               |      |   |  |
| BANES EHC over 72 hours referral service       | Click her                  | re to view or                           | edit all p  | rovisions       | 5 <b>&gt;</b> |      |   |  |
| BANES Pregnancy Testing Kit<br>Supply          |                            |                                         |             |                 |               |      |   |  |
| Test                                           |                            |                                         |             |                 |               |      |   |  |
| BANES Test Service                             |                            |                                         |             |                 |               |      |   |  |

From here you need to select the service you want to offer from the menu on the left hand side. You can then complete the services online whilst holding the consultation. You will need to enter the **FIRST TWO LETTERS** of your security word if you select a service that requires patient information.

| PharmOutcomes® Delivering Evidence                                                            |                                                                                                    |  |  |  |  |  |  |
|-----------------------------------------------------------------------------------------------|----------------------------------------------------------------------------------------------------|--|--|--|--|--|--|
| Home Services                                                                                 | Assessments Reports Claims Admin Gallery Help                                                                                                    |  |  |  |  |  |  |
| Welcome Home Security Code Entry                                                              |                                                                                                    |  |  |  |  |  |  |
| Welcome to PharmOutcomes. You<br>can select your actions from the<br>menu above.              | You are about to enter a section of the website that can access sensitive data. To proceed, you must perform an extra security validation.                                                                                                    |  |  |  |  |  |  |
| My Account                                                                                    | Enter the specified letters from your security word to validate                                                                                                    |  |  |  |  |  |  |
| Manage your account, change your<br>email address, phone numbers and<br>change your password. | <ul> <li>Please Note: Your security word is NOT the same as your password, and is NOT the four digit code used in</li> <li>PharmaBase.</li> <li>The security word is a six letter word that you selected from a suggested list when you first logged in to</li> <li>PharmOutcomes</li> </ul> |  |  |  |  |  |  |
| Change My Password<br>Change My Details                                                       | First letter                                                                                                    |  |  |  |  |  |  |

This is especially important for the EHC and Chlamydia treatment PGDs as you will be guided through the PGD by following the online questions. Once you have completed the service you click **SAVE** and, that's it, payment will happen **AUTOMATICALLY** at the end of the month.

| PharmOuto                                                                                                    | comes®Deli                                                              | ivering Evidenc                                                                                         | e                                                                                                    |                                                                        | 74          |          |                                                                                                    |
|----------------------------------------------------------------------------------------------------|-------------------------------------------------------------------------|----------------------------------------------------------------------------------------------------|----------------------------------------------------------------------------------------------------|------------------------------------------------------------------------|-------------|----------|----------------------------------------------------------------------------------------------------|
| Home Services                                                                                                    | Assessments F                                                           | Reports Claims                                                                                          | Admin                                                                                                    | Gallery                                                                | Help        |          |                                                                                                    |
| BANES EHC                                                                                                    |                                                                         |                                                                                                    |                                                                                                    |                                                                        |             |          |                                                                                                    |
| Service Support<br>If the client is over 72 hours<br>since unprotected sex please<br>use the "EHC over 72 hours"<br>service.<br>Supply of EHC to women with no<br>upper age limit<br>Remember to carry out Fraser<br>Competency Check for clients that<br>present under the age of 16 years<br>EHC Options | Provision<br>Date of<br>Pos<br>Eth<br>Patient cons<br>Yes<br>No<br>Phan | a Date 29-Jan-2014 Name F Birth Enter as dd-mmm-yyyy ttcode innicity sent for service obtained? COULCCC | (cg 23-Feb-1989)<br>;<br>)<br>)<br>)<br>)<br>)<br>)<br>)<br>)<br>)<br>)<br>)<br>)<br>)<br>)<br>)<br>)<br>)<br>) | Deliverir                                                              | ng Evidence |          |                                                                                                    |
|                                                                                                    | Home<br>BANES<br>Service                                                | Services As<br>C-Card Su<br>Support                                                                     | pply<br>Pro<br>C-Card<br>Wor<br>Patient o                                                                       | ovision Date 2<br>d ID Number 2<br>tkers initials 2<br>date of birth 2 | ts Claims   | Admin Ga | Iery Help<br>Order more materials<br>To order more C-Cards packs and<br>sexual health promotion leaflets<br>contact<br>healthylifesyleservice@sirona-<br>cic.org.uk |

EULA License Agreement • CSS • XHTML • GlobalSign 00650971 • 87 in 0.260 seconds • C:195.2.141.10 - © Copyright 2007-14 Pinnacle Health Partnership LLP - Supporting Community Pharmacy and Partners